How to set up website notifications

This will send you and email about 6AM each day there is a new post on the website.

Click on your user name on the left hand side of the site.

| User menu                         |  |
|-----------------------------------|--|
| My account                        |  |
| • Log out                         |  |
|                                   |  |
| Who's online                      |  |
| There is currently 1 user online. |  |
| • KB3YMU                          |  |
| Contact Us                        |  |
| Via Email                         |  |
| Via Postal Mail                   |  |
|                                   |  |
| Main menu                         |  |
| ▼ Home                            |  |
| Noobie Info                       |  |
| NewsLetters                       |  |

## Then click on the NOTIFICATIONS

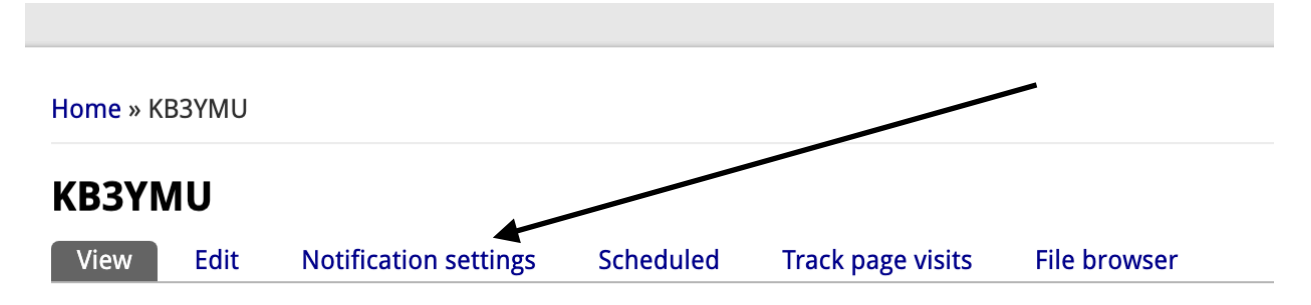

History

## The click on article

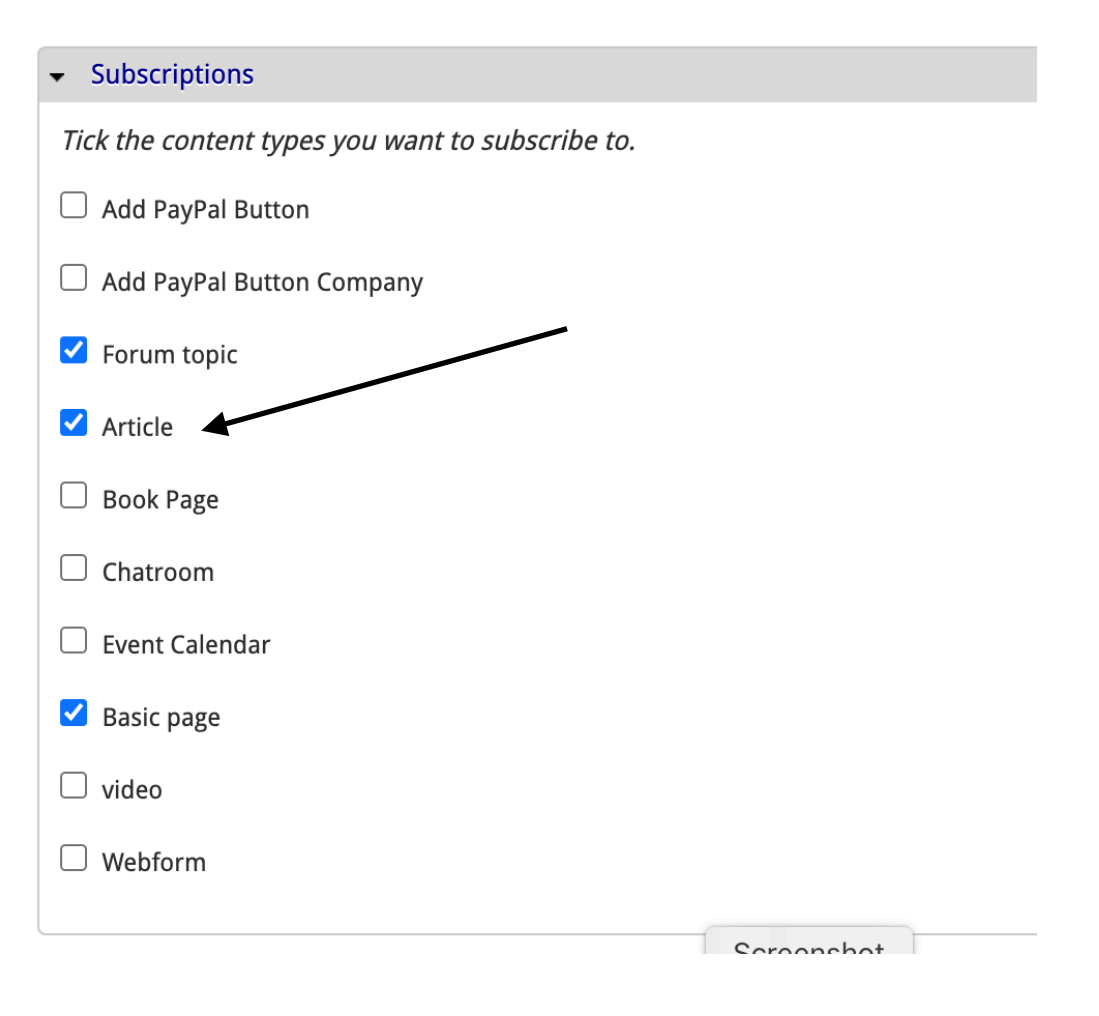

Be sure to click the SAVE SETTINGS at the bottom

Save settings